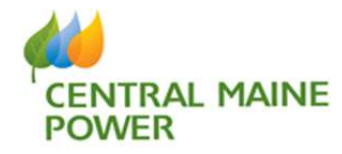

Interconnection Online Application Portal (IOAP)

October 2023

# How to Apply Using the CMP Online Portal for Distributed Generation

# Table of Contents

| ١.  | Ac                                       | ccessing Online Portal                               | 5  |
|-----|------------------------------------------|------------------------------------------------------|----|
|     | A.                                       | Create a Username and Password                       | 6  |
|     | Β.                                       | Contact Information                                  | 7  |
|     | C.                                       | Business Name/Address                                | 8  |
|     | D.                                       | . САРТСНА                                            | 8  |
|     | E.                                       | Confirmation of Electronic Submittal of Application  | 9  |
|     | F. Distributed Generation Projects Login |                                                      |    |
|     | G.                                       | . Username Forgotten                                 | 10 |
|     | Н.                                       | . Password Forgotten                                 | 11 |
|     | I.                                       | Change Password                                      | 12 |
| II. | Pro                                      | oject Application Forms                              | 13 |
|     | A.                                       | Accessing Applications                               | 13 |
|     | Β.                                       | Level 1 Application                                  | 14 |
|     |                                          | 1. Account Information                               | 14 |
|     |                                          | 2. Meter                                             | 16 |
|     |                                          | 3. Customer Section                                  | 17 |
|     |                                          | 4. Small Generating Facility Information             | 18 |
|     |                                          | 5. Developer                                         | 18 |
|     |                                          | 6. Consulting Engineer or Contractor                 | 19 |
|     |                                          | 7. Estimated Installation/Estimated In-Service Dates | 19 |
|     |                                          | 8. Existing Electric Service                         | 19 |
|     |                                          | 9. Generator Qualifications (Energy Source)          | 20 |
|     |                                          | 10. Equipment (Inverters/Panels)                     | 21 |
|     |                                          | 11. Energy Producing Information                     | 23 |
|     |                                          | 12. Existing Distributed Generation                  | 23 |
|     |                                          | 13. Supporting Documentation                         | 24 |
|     |                                          | 14. Comments                                         | 24 |
|     |                                          | 15. Authorization                                    | 24 |
|     |                                          | 16. Project Intent                                   | 25 |
|     |                                          | 17. Payment Information                              | 26 |

| C. | . Level 2,3,4 Application |                                                   |    |  |
|----|---------------------------|---------------------------------------------------|----|--|
|    | 1. Account Information    |                                                   |    |  |
|    | 2. Meter                  |                                                   |    |  |
|    | 3.                        | Customer Section                                  | 29 |  |
|    | 4.                        | Small Generating Facility Information             | 30 |  |
|    | 5.                        | Developer                                         | 30 |  |
|    | 6.                        | Consulting Engineer or Contractor                 | 31 |  |
|    | 7.                        | Estimated Installation/Estimated In-Service Dates | 31 |  |
|    | 8.                        | Type of Interconnection Service                   | 31 |  |
|    | 9.                        | Existing Electric Service                         | 32 |  |
|    | 10.                       | Generator Qualifications (Energy Source)          | 32 |  |
|    | 11.                       | Equipment (Inverters/Panels)                      | 33 |  |
|    | 12.                       | Energy Producing Information                      | 34 |  |
|    | 13.                       | Generator Information                             | 35 |  |
|    | 14.                       | Interconnection Facilities Information            | 35 |  |
|    | 15.                       | Transformer Fuse Date                             | 36 |  |
|    | 16.                       | Interconnection Protective Relays                 | 36 |  |
|    | 17.                       | Discrete Components                               | 37 |  |
|    | 18.                       | Current Transformer Data                          | 37 |  |
|    | 19.                       | Potential Transformer Data                        | 37 |  |
|    | 20.                       | Supporting Documentation                          | 38 |  |
|    | 21.                       | Comments                                          | 38 |  |
|    | 22.                       | Authorization                                     | 39 |  |
|    | 23.                       | Project Intent                                    | 39 |  |
|    | 24.                       | Payment Information                               | 40 |  |
| D. | Pre                       | -Application                                      | 40 |  |
|    | 1.                        | Contact Information                               | 40 |  |
|    | 2.                        | Service Location                                  | 41 |  |
|    | 3.                        | GPS Coordinates                                   | 41 |  |
|    | 4.                        | Generation Equipment Information.                 | 41 |  |
|    | 5.                        | Supporting Documentation                          | 41 |  |
|    | 6.                        | Assumptions                                       | 41 |  |
|    | 7.                        | Authorization                                     | 41 |  |
|    |                           |                                                   |    |  |

How to Apply Using the CMP Online Portal for Distributed Generation

| 8. Payment Information       | 41 |
|------------------------------|----|
| III. Payment                 | 42 |
| A. Confirmation Page Payment | 42 |
| B. Payment tab               | 47 |
| IV. Errors                   | 50 |
| V. Confirmation Page         | 51 |
| VI. My Projects              | 51 |
| A. Applications              | 52 |
| B. Projects                  | 53 |
| VII. FAQ                     | 55 |

# I. Accessing Online Portal

The Central Maine Power (CMP) portal can be accessed online at:

https://ecmp.cmpco.com/DistributedGeneration.

**\*Note:** It is recommended to use Chrome or Firefox as these browsers work best for the online application as Internet Explorer doesn't display the application accurately and will present issues to users. Additionally, users will want to enable pop-ups for the Portal.

If you encounter technical issues, click the Questions link on any page and include Application ID, description of error, and screenshot of error. Once received, a confirmation email will be sent, and we will work with you to resolve the issue.

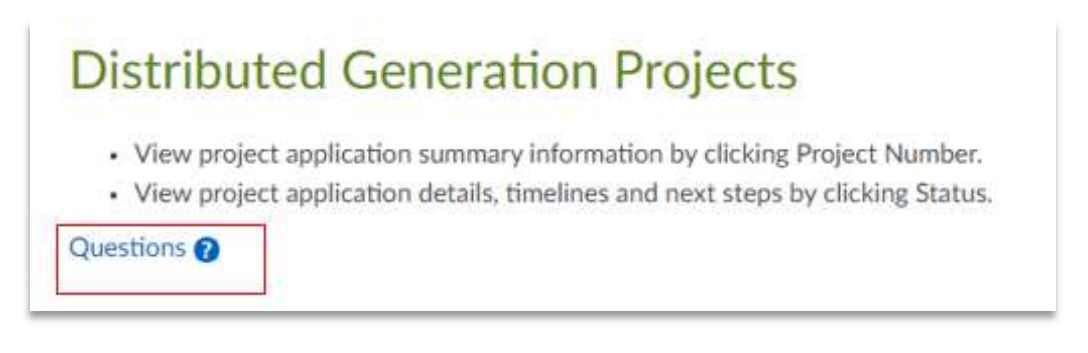

A Developer can use a Group Account or have Individual Accounts to submit applications. However, it is important to note, if using a Group Account and an employee leaves the Developer's company it would be the responsibility of the Developer to change their password.

# A. Create a Username and Password

> To create a Username and Password, select the "Create a Username and Password" hyperlink.

|     | Distributed<br>Generation<br>Projects Login |
|-----|---------------------------------------------|
| Use | imame:                                      |
|     |                                             |
| Pas | sword:                                      |
|     |                                             |
|     | Log In                                      |
|     | Forgot your username?                       |
|     | Forgot your password?                       |
|     | Change your password?                       |
|     | Don't have a username?                      |
| <   | Create a username and password              |

A new page will open to create a secure sign in to create the Username and Password.

**Username:** Create a Username. This needs to be unique as duplicates aren't allowed.

| Isername                                      |    |
|-----------------------------------------------|----|
| assword criteria:                             |    |
| <ul> <li>Must contain 8 characters</li> </ul> |    |
| <ul> <li>1 Uppercase letter</li> </ul>        |    |
| <ul> <li>1 Lowercase letter</li> </ul>        |    |
| <ul> <li>1 Special character</li> </ul>       |    |
| <ul> <li>1 Numeral character</li> </ul>       |    |
| assword                                       |    |
| onfirm Password                               | ę. |

> **Password:** Create a Password. The Password must contain:

- 8 characters
- 1 uppercase letter
- 1 lowercase letter
- 1 special character
- 1 numerical character

## B. Contact Information

This is the individual who would be contacted with any question on applications submitted. If there are multiple individuals within a company who submit applications, it is recommended individuals create separate accounts so they can be the point of contact.

Contact Information: This information will be automatically added to each application submitted; however, it can manually be changed if another individual within the company needs to be contacted.

| phone Number*<br>mate Telephone Number | Ext. |
|----------------------------------------|------|
| nate Telephone Number                  | Ext. |
|                                        |      |
| Number                                 |      |
|                                        |      |
|                                        |      |
|                                        |      |

Email: Use an email that CMP can contact the user on their application. This needs to be unique to the login account as duplicates aren't allowed.

# C. Business Name/Address

Each developer company should fill in this information as this will be displayed on the application and any correspondence sent from the Interconnections Department.

Address: House Number (Numerical part of Address) should be on a separate line from the street name. If using a PO Box, enter "N/A" in this section and place the PO Box in Address 1. (Ex. Address 1: PO Box 125)

| Business Name (if applicable) |  |
|-------------------------------|--|
| House Number                  |  |
| Address 1                     |  |
| Address 2                     |  |
| City                          |  |
| State                         |  |
| Zip                           |  |
|                               |  |

# D. CAPTCHA

Each new login account is initially required to confirm the individual is not a robot.

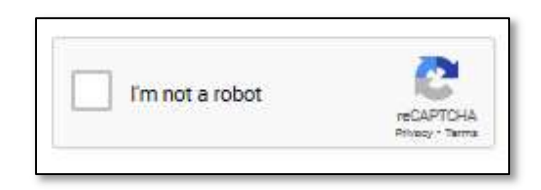

# E. Confirmation of Electronic Submittal of Application

Using the Online Portal requires agreement to conduct transactions and review project status regarding the distributed generation application. Use of the Portal constitutes an electronic signature within the meaning of the Uniform Electronic Transactions Act, Sections 432.200 through 432.295, Revised Statutes of Missouri, and all revisions and additions thereto.

> By clicking the below "Submit" button, you acknowledge receipt of the above statement.

|                                                                                                    | *Required                                                                                                    |  |  |
|----------------------------------------------------------------------------------------------------|----------------------------------------------------------------------------------------------------|--|--|
| By clicking "Submit", I agree<br>application by electronic m<br>of this Web site constitute:<br>Sections 432.200 through<br>We do not provide your inf | icking "Submit", I agree to conduct transactions and review project status regarding my distributed generation<br>cation by electronic means. I may also conduct transactions by other means, such as in person or by telephone. Use<br>is Web site constitutes an electronic signature within the meaning of the Uniform Electronic Transactions Act,<br>ions 432.200 through 432.295, Revised Statutes of Missouri, and all revisions and additions thereto. |  |  |
|                                                                                                    | I'm not a robot                                                                                                    |  |  |
|                                                                                                    | Submit                                                                                                    |  |  |

\*Prior to clicking "Submit" note the username and password created. After clicking "Submit", a profile has been created and this profile/login information can be used each time an application needs to be submitted or to check on an application status. The developer information will automatically populate the online application fields and will eliminate the need to fill this information in when you submit a new application.

> Once the CAPTCHA has been confirmed, accessibility to the Portal is granted.

| CONTRAL MAINE<br>POWER<br>ANALYSET Compag | Distributed Generation Projects                                                                                                    |   |  |
|-------------------------------------------|----------------------------------------------------------------------------------------------------|---|--|
|                                           | So My Projects I Payment So Profile Forms                                                                                                    | _ |  |
|                                           | Distributed Generation Projects <ul> <li>View project application summary information by clicking Project Number.</li> <li>View project application details, timelines and next steps by clicking Status.</li> </ul> |   |  |
|                                           | Questions 🕖                                                                                                    |   |  |

- F. Distributed Generation Projects Login
- After a profile has been created, the Portal can be accessed through the below link using the username and password initially created and selecting "Log In": <u>https://ecmp.cmpco.com/DistributedGeneration</u>.

| Distributed<br>Generation<br>Projects Login |
|---------------------------------------------|
| Username:                                   |
| ×                                           |
| Password:                                   |
| ••••••                                      |
| Log In                                      |
| Forgot your username?                       |
| Forgot your password?                       |
| Change your password?                       |
| Don't have a username?                      |
| Create a username and password              |

# G. Username Forgotten

Clicking the "Username Forgotten" link will produce a pop-up asking, "Did you mean to switch apps?", select, "Yes".

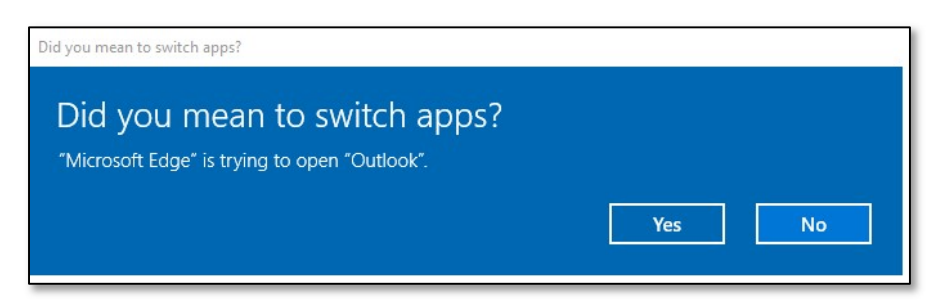

An email will be generated from the Portal to Interconnection Services requesting assistance with the username.

| $\triangleright$ | From 🗸  | sarah.glidden2@cmpco.com                  |
|------------------|---------|-------------------------------------------|
| Send             | То      | CMP - Interconnection Services            |
|                  | Cc      |                                           |
|                  | Subject | Distributed Generation: I have a question |

The following information will assist us in helping you.

| Full Name: |  |  |
|------------|--|--|
| Email:     |  |  |
| Company:   |  |  |
| Phone:     |  |  |
|            |  |  |

- ➢ Fill in all information on the e-mail and click "Send".
- An analyst from CMP Interconnection Services will locate username and respond to the email with the username.
- If a username is unable to be located, the analyst will advise, and a new user account will need to be created.

## H. Password Forgotten

- If the password has been forgotten, select "Forgot password?".
- ➢ Fill in username.
- Click "Submit".
- > A new password will be sent to the e-mail address used to set up the account.

|        | Distributed Generation<br>Forgot Password                                       |
|--------|---------------------------------------------------------------------------------|
| Enter  | your Username and your new password will be mailed to the e-<br>mail on record. |
| Userna | ame                                                                             |
| 1      |                                                                                 |
|        | Submit                                                                          |
| Your n | ew password has been sent to the e-mail address used to set up                  |
|        | this account. To customize your password click here.                            |

# I. Change Password

- Clicking the hyperlink "Change Password" opens a window that allows the password to be changed.
- > Enter the "Current Password" into the system
- Select "Submit".

| C                 | Distributed Generation<br>Update Password                                                                   |
|-------------------|----------------------------------------------------------------------------------------------------|
| Change your<br>pr | password to sign in to view your distributed generation<br>oject status or to submit a project application. |
| Username*         |                                                                                                    |
| Current Passv     | vord*                                                                                                    |
| New Passwor       | d*                                                                                                    |
| Confirm New       | Password*                                                                                                   |
|                   | *Required                                                                                                   |
|                   | Submit                                                                                                    |

# II. Project Application Forms

# A. Accessing Applications

There are two ways to enter a new application: "Forms" or "New Project".

#### Select one of the options.

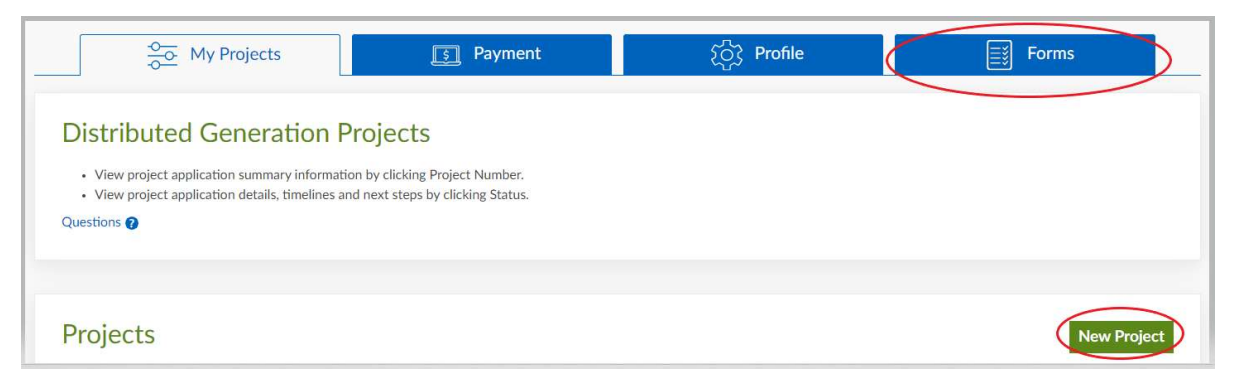

After selecting, the "Project Application Forms" will appear where an application can be selected based on the size of the project.

| <u>o</u><br>→ My Projects                                                                                                    | Payment                                                                                                    | ႏြား Profile                                                                                                    | Forms                                                                                                    |
|----------------------------------------------------------------------------------------------------|----------------------------------------------------------------------------------------------------|----------------------------------------------------------------------------------------------------|----------------------------------------------------------------------------------------------------|
| Project Application Forms<br>Below are the defined Maine State standardized applicator<br>corresponds with your project.<br>Questions <b>?</b> | ations for attachment of the following Generati                                                                                                    | on Equipment to the Electric System of CMF                                                                                                    | P. Please select the application that                                                                                                    |
| Level 1 Application Inverter-based generators not greater than 25kW View                                                                       | (c) Level 2, 3, & 4 Inte<br>Application<br>Level 2: Generators not greater th<br>Level 3: Non-exporting generator<br>MW<br>Level 4: All generators not subject<br>jurisdiction. | Provide the second second seco | Pre-Application      Dication Report is a report that may be ed by potential applicants developing projects win size and greater. The report provides ats information about system conditions at a d Point of Common Coupling.      View |
| is recommended to save the                                                                                                    | application several times                                                                                                    | when filling out the ap                                                                                                    | plication. Failure to                                                                                                    |

save may require having to re-enter information if the system times out.

How to Apply Using the CMP Online Portal for Distributed Generation

# B. Level 1 Application

Level 1 applications are inverter-based generators not greater than 25kW.

> Enter a Level 1 Application by selecting "View".

| Inverter-base                                                      | (6) Level 1 Applicatio d generators not greater the        | n<br>han 25kW              |                                          |
|--------------------------------------------------------------------|------------------------------------------------------------|----------------------------|------------------------------------------|
|                                                                    | View                                                       |                            |                                          |
| Project Applicat<br>Below are the defined Maine Sta<br>Questions 📀 | on Forms<br>te standardized applications for attachment of | f the following Generation | Equipment to the Electric System of CMP. |
|                                                                    | L                                                          | _evel 1 Applic             | ation<br>ater than 25kW                  |

# 1. Account Information

Each item with a red asterisk is required to fill in, or the application will not be complete and cannot be submitted. \*Note: items grayed out are not required to submit an application.

| Account Information                                                                      | Save |
|------------------------------------------------------------------------------------------|------|
|                                                                                          |      |
| New or Existing Service?*                                                                |      |
| O New O Existing                                                                         |      |
| Nearest Neighbor with Power*                                                             |      |
| Address                                                                                  |      |
| Notification #*                                                                          |      |
| 'N/A' if not yet established                                                             |      |
| Account No.*                                                                             |      |
|                                                                                          |      |
| If you do not have an account number, contact Custom                                     | ner  |
| If you do not have an account number, contact Custom<br>Service at <u>1-800-750-4000</u> | ner  |

> Selecting "New" will eliminate a portion of the grayed-out section.

| New or Existing Service?*                                     |                        |
|---------------------------------------------------------------|------------------------|
| • New • Existing                                              |                        |
| Nearest Neighbor with Power*                                  |                        |
| Address                                                       |                        |
| Notification #*                                               |                        |
| 'N/A' if not yet established                                  |                        |
| Account No.*                                                  |                        |
| If you do not have an account nu<br>Service at 1-800-750-4000 | mber, contact Customer |
| Utility Mater No *                                            |                        |

- New or Existing Service: Selecting "New" requires: Account Number for the service address
- **New or Existing Service**: Selecting "Existing" requires: Account Number (no spaces or dashes)

Enter "Account No", select "Lookup Account #".

| Account No.* |  |
|--------------|--|
| 3000000000   |  |

\*Note: If you do not have an account number, contact Customer Service at: 1-800-750-4000.

If an account is found with the Account Number, a Meter Number(s) will be provided to select from.

#### 2. Meter

Select the radio button for the meter related to the project, and click "OK", otherwise, click "Cancel".

| Meter Select |        |
|--------------|--------|
| O G12345679  | ,      |
| O L1234567   | 9      |
| O G0123456   | 7      |
| O G0123456   | Cancel |

If a Meter Number is not found, the Portal will advise "No Data can be found"

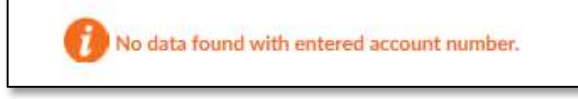

Confirm the information, if the Portal provides the error "No Data can be found" a call to Customer Service can verify this information.

#### 3. Customer Section

> In the Customer section, select if the application is in addition to an existing generation.

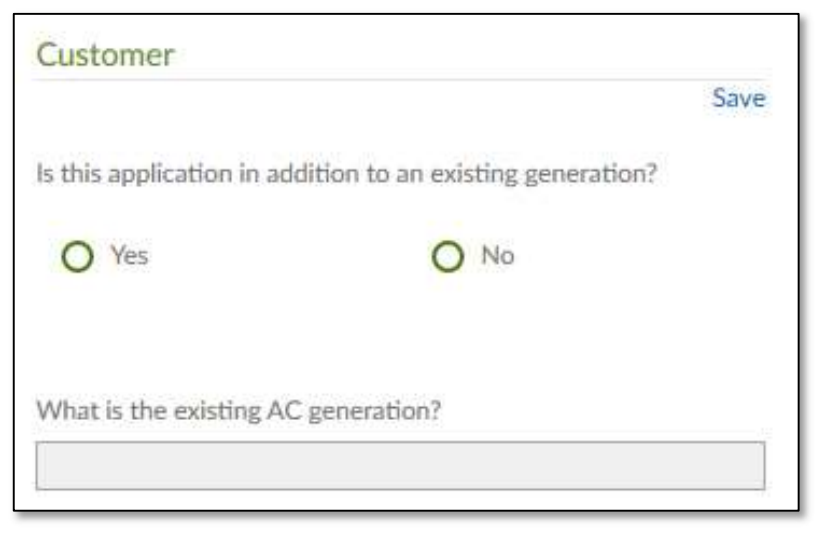

➤ If the application is in addition, enter the existing generation.

| What is the existing AC generation?* |   |
|--------------------------------------|---|
|                                      | 1 |
|                                      |   |

> Enter the Contact Information and Mailing Address for the customer.

| Contact Information | Mailing Address                         |
|---------------------|-----------------------------------------|
| Name*               | House/Apartment No (If PO Box put N/A)* |
| Phone*              | Street*                                 |
| Fax                 |                                         |
| Email*              | City*                                   |
|                     | State*                                  |
|                     | Zip*                                    |
|                     |                                         |

#### 4. Small Generating Facility Information

Enter the Physical Address if different from the customer address. If it is the same, check the box, and this section will collapse.

|                                                                  | Sav |
|------------------------------------------------------------------|-----|
| Small Generating Facility information is the same as<br>Customer |     |
| Physical Address                                                 |     |
| House/Apartment No (If PO Box put N/A)*                          |     |
|                                                                  |     |
| Street*                                                          |     |
|                                                                  |     |
|                                                                  |     |
| City*                                                            |     |
|                                                                  | ļ   |
| State*                                                           |     |
|                                                                  |     |
| Zip*                                                             |     |
|                                                                  |     |

#### 5. Developer

This information automatically populates for Developers (based on the Profile tab). Only revise this section if the contact person or mailing address is different.

▶ If it is the same as the customer, check the box, and this section will collapse.

| Developer                                     | Mailing Address               |   |
|-----------------------------------------------|-------------------------------|---|
| Save                                          | House No (if PO box put N/A)* |   |
| Developer information is the same as Customer | 1111                          |   |
| Contact Information                           | Tree *                        |   |
| Company Name                                  | Western Avenue                | 1 |
| Test Company                                  | YFESTERI AVENUE               |   |
| Contact                                       | Ste 100                       |   |
| Contact                                       | City*                         |   |
| Phone*                                        | Augusta                       |   |
| (207)111-1111                                 | State                         |   |
| Fax                                           | ME                            |   |
| (207)111-1111                                 | Zip                           |   |
| Email*                                        | 04332                         |   |
| Contact@DeveloperName.com                     |                               |   |

#### 6. Consulting Engineer or Contractor

If there is a Consulting Engineer or Contractor assisting your company or project, fill in the below information.

| Consulting Engineer or Contractor                        | Mailing Address               |   |
|----------------------------------------------------------|-------------------------------|---|
| Save                                                     | House No (if PO box put N/A)* |   |
| Engineer/Contractor information is the same as Developer | 1                             |   |
| Contact Information                                      |                               |   |
| Name*                                                    | Street*                       |   |
|                                                          |                               |   |
| Phone                                                    |                               |   |
|                                                          | City*                         |   |
| Fax                                                      |                               |   |
|                                                          | State                         | 1 |
| Email                                                    |                               |   |
|                                                          | Zip                           |   |
|                                                          |                               |   |

- 7. Estimated Installation/Estimated In-Service Dates
  - > Enter in the Estimated In-Service Date
  - Enter in the Estimated Installation Date

|                              | Save |
|------------------------------|------|
| Estimated In-Service Date*   |      |
| Estimated Installation Date* |      |

#### 8. Existing Electric Service

> If existing electric service, select the radio button if it is Single Phase or Three Phase.

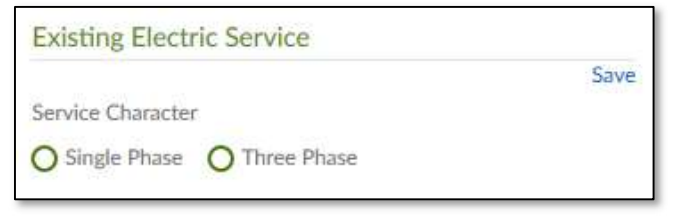

#### 9. Generator Qualifications (Energy Source)

Add at least one Energy Source to the application, by clicking the Add button. The area will expand.

| Generator (     | Qualification | ns               |      |
|-----------------|---------------|------------------|------|
|                 |               |                  | Save |
| Please add at l | east one Ener | gy Source entry. |      |
|                 | Energy        | Source (+) Add   |      |

Select Energy Source, Prime Mover, and Type of Generator by pressing the arrow down, and then click "Add".

| Solar             | 3 |
|-------------------|---|
| rime Mover*       |   |
| Photovoltaic      | 2 |
| ype of Generator* |   |

> To add additional Energy Sources, click Add

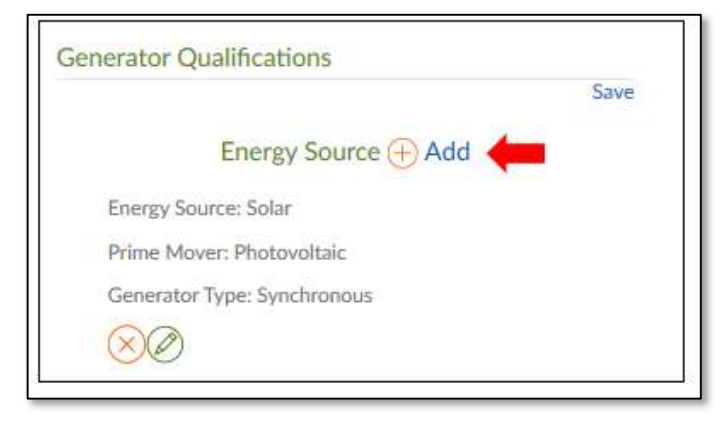

How to Apply Using the CMP Online Portal for Distributed Generation

\*Note: To delete the Energy Source, press the red "X". Or to Edit the Energy Source, press the Pencil.

#### 10. Equipment (Inverters/Panels)

#### **Inverters**

> Enter the inverter information indicating if the equipment is certified (most current version).

|       | inent is certineu (most current version) |
|-------|------------------------------------------|
| O Ye  | es O No                                  |
| Certi | fying Entity*                            |
| Manu  | afacturer*                               |
| Mode  | el*                                      |
| Quan  | tity *                                   |
| for   | mat like 1234567                         |
| Ratin | g per Inverter (Watt) *                  |
| for   | mat like 12345.123                       |
| Gene  | rator Nameplate KVA*                     |
| 125   | mat like 12345 123                       |

- > Manufacturer: It can be added by typing the name in the field.
- > Model: It can be added by typing the name in the field.
  - If there are additional Inverters or if inverters are not all the same manufacturer or size, select the "Additional Inverter (if inverters are not all the same manufacturer and/or size)? "Checkbox and an additional inverter section will open.

#### **Panels**

> Enter the panel information indicating if the equipment is certified (most current version).

| Fallel 1                                      |  |
|-----------------------------------------------|--|
| Equipment is certified (most current version) |  |
| Ves O No                                      |  |
| Certifying Entity*                            |  |
| Manufacturer*                                 |  |
| Model*                                        |  |
| Quantity *                                    |  |
| format like 1234567                           |  |
| Rating per Panel (Watt) *                     |  |
| format like 12245 122                         |  |

If there are additional panels or if panels are not all the same manufacturer or size, select the "Additional Panel (if panels are not all the same manufacturer and/or size)? "Checkbox and an additional panel section will open.

#### 11. Energy Producing Information

The Energy Producing Information automatically calculates the AC Name Plate Rating of System and the DC Name Plate Rating of System based on the inverters and panels added in the equipment section.

|                                      | Save |
|--------------------------------------|------|
| Total AC Name Plate Rating of System |      |
| 0.000                                |      |
| Total DC Name Plate Rating of System |      |
| 0.000                                |      |

#### 12. Existing Distributed Generation

If there is other existing DG such as stand by emergency generators, other renewable technologies, micro turbines, hydro, fuel cells, battery storage, etc., select "Yes" on the below radio button, otherwise, select "No".

| Existing Distributed Generation                                                               |                                     |
|-----------------------------------------------------------------------------------------------|-------------------------------------|
|                                                                                               | Save                                |
| Other existing DG such as stand by emergence<br>other renewable technologies, micro turbines, | y generators,<br>hvdro, fuel cells, |
| battery storage, etc.                                                                         |                                     |
| If yes, provide information about existing distr<br>as an attachment below.                   | ibuted generation                   |
| O Yes O No                                                                                    |                                     |
|                                                                                               |                                     |

\*Note: If "Yes" is selected above, it will be required to provide information in the attachment section about the existing distributed generation.

#### 13. Supporting Documentation

Each application has required documentation to submit. In addition, there is the ability to provide other documents that would be beneficial to the application.

\*At minimum, the Inverter Manufacturer Spec Sheet, and Panel Manufacturer Spec Sheet are required.

| lote: File Uploads will occur on form submit |        |
|----------------------------------------------|--------|
| Inverter Manufacturer Spec Sheet             | ~      |
|                                              | Browse |
| Panel Manufacturer Spec Sheet                | Ŷ      |
|                                              |        |

#### 14. Comments

Enter any comments that may be beneficial to the analyst reviewing the application to be submitted.

| Comments |  |     |
|----------|--|-----|
|          |  |     |
|          |  |     |
|          |  | 1/2 |

#### 15. Authorization

Prior to submitting application, the user will need to certify that the information in the application is true.

Enter the name of the person who is submitting the application, title, and date of application being submitted, and press "Submit".

| Authorization                                                                                                    |                                                                              |
|----------------------------------------------------------------------------------------------------|------------------------------------------------------------------------------|
|                                                                                                    | Save                                                                         |
| I hereby certify that, to the best of my knowledge, the information provided in this <i>i</i> agree to abide by the Terms and Conditions for Level 1 interconnection for a Genera: than 25 kW and return the Certificate of Completion (or other evidence of local cod when the Small Generating Facility has been installed. | Application is true. I<br>ating Facility No Larger<br>le official approval), |
|                                                                                                    |                                                                              |
| Title*                                                                                                    |                                                                              |
| Date                                                                                                    |                                                                              |
| 03/27/2021                                                                                                    |                                                                              |
| Submit                                                                                                    |                                                                              |

How to Apply Using the CMP Online Portal for Distributed Generation

#### 16. Project Intent

Once "Submit" is pressed, a pop-up will appear asking if the Project is: Net Energy Billing, N/A, or Other.

|                                                | Energy Billing                                                                                                    |                          |
|------------------------------------------------|----------------------------------------------------------------------------------------------------|--------------------------|
| O N/A                                          | or Other                                                                                                    |                          |
| election is re<br>sessment to<br>nding and the | equired. The information will be used internally as an initial<br>help manage the various different projects. The selection is not<br>a intended project type can be modified in the future.                                                                                         |                          |
|                                                |                                                                                                    |                          |
|                                                |                                                                                                    |                          |
|                                                | Submit                                                                                                    |                          |
| Net                                            | Energy Billing                                                                                                    |                          |
| Drojoct                                        | Intent *                                                                                                    |                          |
| FIOJECI                                        | intent                                                                                                    | ×                        |
| • I Oject                                      | Net Energy Billing                                                                                                    | ×                        |
| O                                              | Net Energy Billing<br>Note: A Net Energy Billing selection also requires the c<br>the Chapter 313 Application found HERE. Please email<br>completed application to: level-1-cmp-interconnection<br>department@cmpco.com.                                                             | x<br>ompletion of<br>the |
| O                                              | Net Energy Billing<br>Note: A Net Energy Billing selection also requires the co<br>the Chapter 313 Application found HERE. Please email<br>completed application to: level-1-cmp-interconnection<br>department@cmpco.com.<br>Was Tariff Rate Selected?                               | ×<br>ompletion of<br>the |
| •                                              | Net Energy Billing<br>Note: A Net Energy Billing selection also requires the co<br>the Chapter 313 Application found HERE. Please email<br>completed application to: level-1-cmp-interconnection<br>department@cmpco.com.<br>Was Tariff Rate Selected?<br>Ore No                     | ×<br>ompletion of<br>the |
| •<br>•                                         | Net Energy Billing<br>Note: A Net Energy Billing selection also requires the cd<br>the Chapter 313 Application found HERE. Please email<br>completed application to: level-1-cmp-interconnection<br>department@cmpco.com.<br>Was Tariff Rate Selected?<br>O Yes O No<br>N/A or Other | ×<br>ompletion of<br>the |

- > If Net Energy Billing is selected, a Chapter 313 application will need to be filled out.
  - To access the Chapter 313 application, click on the hyperlink on the pop-up "HERE" and a new tab will open with an additional application to fill out.
  - After the Chapter 313 application is filled out, email the completed application to: <a href="mailto:level-1-cmp-interconnection-department@cmpco.com">level-1-cmp-interconnection-department@cmpco.com</a>
  - Indicate if the Tariff Rate was selected by selecting the radio button "Yes" or "No".
  - Press "Submit" when information has been filled out.
    - If you have any Net Energy Billing questions, please contact Power Contracts at PPAAdmin@cmpco.com

#### N/A or Other

If "N/A or Other" is selected, enter in the box: N/A or Other Information, and press "Submit".

#### 17. Payment Information

Once "Submit" is selected a pop up will appear for payment information. Please refer to **Section III** of this document for payment instructions.

## C. Level 2,3,4 Application

Level 2,3,4 applications all use the same application. However, the required information will vary based on the application selected.

To enter a Level 2,3,4, select "View".

| Level 2 | 2: Generators not greater than 2 MW             |
|---------|-------------------------------------------------|
| Level 3 | 3: Non-exporting generators not greater than 10 |
| MW      |                                                 |
| Level 4 | All generators not subject to FERC              |
| jurisdi | ction.                                          |
|         |                                                 |
|         |                                                 |

#### 1. Account Information

Each item with a red asterisk is required to fill in, or the application will not be complete and cannot be submitted. \*Note: items grayed out are not required to submit an application.

- Select Level application submitting.
- Select "New" or "Existing" service.

| Account Info                               | rmation              |                    |
|--------------------------------------------|----------------------|--------------------|
| Level*                                     |                      | Save               |
| O Level 2                                  | O Level 3            | O Level 4          |
| New or Existing                            | Service?*            |                    |
| O New O E                                  | xisting              |                    |
| Nearest Neighbo                            | or with Power*       |                    |
| Address                                    |                      |                    |
| Notification #*                            |                      |                    |
| "N/A' if not yet                           | established          |                    |
| Account No.*                               |                      |                    |
|                                            |                      |                    |
| lf you do not ha                           | ve an account number | , contact Customer |
| ALC: 1 1 1 1 1 1 1 1 1 1 1 1 1 1 1 1 1 1 1 | -750-4000            |                    |
| Service at 1-800                           |                      |                    |

Selecting "New Service" will remove a portion of the grayed-out section.

| New or Existing Se | ervice?*                            |
|--------------------|-------------------------------------|
| • New O Exis       | ting                                |
| Nearest Neighbor   | with Power*                         |
| Address            |                                     |
| Notification #*    |                                     |
| 'N/A' if not yet e | stablished                          |
| Account No.*       |                                     |
| If you do not have | an account number, contact Customer |
| Utility Meter No.* | 30-4000                             |
|                    |                                     |

\*Note: If you do not have an account number, contact Customer Service at: 1-800-750-4000.

- **New Service:** Selecting "New Service" requires: Account Number for the service address
- **Existing Service**: Selecting "Existing Service" requires: Account Number (no spaces or dashes)

Enter "Account Number", select "Lookup Account".

| Lookup Account # |  |
|------------------|--|
| Account No.*     |  |
|                  |  |

If an account is found with the account number, a meter number(s) will be provided to select from.

#### 2. Meter

Select the radio button for the meter related to the project, and click "OK", otherwise, click "Cancel".

| 0 | G12345679 |
|---|-----------|
| 0 | L12345679 |
| 0 | G01234567 |

- Clicking "Ok" will fill in the Utility Meter No. and then the Payment Information section can be filled out.
- > If a Meter Number is not found, the Portal will advise "No Data can be found".

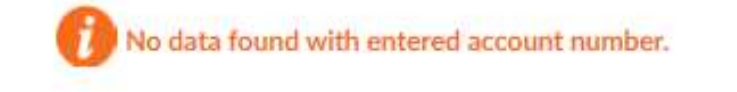

Confirm the information, if the Portal provides the error "No Data can be found" a call to Customer Service can verify this information.

#### 3. Customer Section

> In the Customer section, select if the application is in addition to an existing generation.

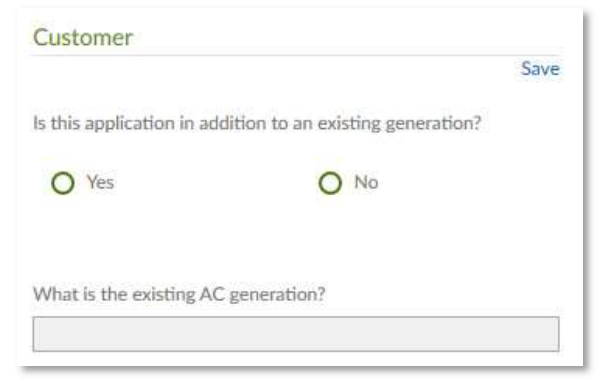

> If the application is in addition, enter the existing generation.

| What is the existing AC generation?* |    |
|--------------------------------------|----|
|                                      |    |
|                                      | 13 |

> Enter the Contact Information and Mailing Address for the customer.

| Mailing Address                         |
|-----------------------------------------|
| House/Apartment No (If PO Box put N/A)* |
| Street*                                 |
|                                         |
| City                                    |
| State*                                  |
| Zip*                                    |
|                                         |

#### 4. Small Generating Facility Information

Enter the Physical Address if different from the customer mailing address. If it is the same, check the box, and this section will collapse.

|                                                      | Save |
|------------------------------------------------------|------|
| Small Generating Facility information is the same as |      |
| Customer                                             |      |
| Physical Address                                     |      |
| House/Apartment No (If PO Box put N/A)*              |      |
|                                                      | -    |
| Street*                                              |      |
|                                                      |      |
|                                                      |      |
| City*                                                |      |
|                                                      |      |
| State*                                               |      |
|                                                      |      |
| Zip*                                                 |      |
|                                                      |      |

#### 5. Developer

Only change this section if Developer is different from the Customer or if the contact person and information are different. If it is the same as the customer, check the box, and this section will collapse.

| Developer                                     | Mailing Address                       |  |
|-----------------------------------------------|---------------------------------------|--|
|                                               | Save<br>House No (if PO box put N/A)* |  |
| Developer information is the same as Customer | 1111                                  |  |
| Contact Information                           | Street."                              |  |
| Company Name                                  | Western Avenue                        |  |
| Test Company                                  |                                       |  |
| Contact                                       | Ste 100                               |  |
| Contact                                       | City*                                 |  |
| Phone                                         | Augusta                               |  |
| (207)111-1111                                 | State                                 |  |
| Fax                                           | ME                                    |  |
| (207)111-1111                                 | Zip*                                  |  |
| Email*                                        | 04332                                 |  |
| Contact@DeveloperName.com                     |                                       |  |

#### 6. Consulting Engineer or Contractor

If there is a Consulting Engineer or Contractor assisting your company or project, fill in the below information.

| Consulting Engineer or Contractor                        | Mailing Address               |
|----------------------------------------------------------|-------------------------------|
| Save                                                     | House No (if PO box put N/A)* |
| Engineer/Contractor information is the same as Developer |                               |
| Contact Information                                      |                               |
| Name*                                                    | Street*                       |
| Phone                                                    | City*                         |
| Fax                                                      | State*                        |
| Email*                                                   | Zip*                          |
|                                                          | cip                           |

#### 7. Estimated Installation/Estimated In-Service Dates

Enter in the Estimated In-Service Date Enter in the Estimated Installation Date ~

| Enter | in the | Estimated | Installation | Date |
|-------|--------|-----------|--------------|------|
|       |        |           |              |      |

| - |
|---|
|   |

#### 8. Type of Interconnection Service

> Select the "Type of Interconnection Service Applying" by clicking one of the radio buttons below (required field):

| Type of Interconnect Service Applied f | for*           |
|----------------------------------------|----------------|
| O Network Resource                     | O Energy Load  |
| O Load Response (non-export)           | O Net Metering |

How to Apply Using the CMP Online Portal for Distributed Generation

#### 9. Existing Electric Service

> If existing electric service, select the radio button if it is Single Phase or Three Phase.

| Existing Electric Service    |      |
|------------------------------|------|
|                              | Save |
| Service Character            |      |
| O Single Phase O Three Phase |      |

#### 10. Generator Qualifications (Energy Source)

Add at least one Energy Source to the application, by clicking the Add button. The area will expand.

| Generator     | Qualifications                 |      |
|---------------|--------------------------------|------|
|               |                                | Save |
| Please add at | least one Energy Source entry. |      |
|               | Energy Source ( Add            |      |

Select Energy Source, Prime Mover, and Type of Generator by pressing the arrow down, and then click "Add".

| Solar              | ~ |
|--------------------|---|
| Prime Mover*       |   |
| Photovoltaic       | ~ |
| Type of Generator* |   |
|                    |   |
| Synchronous        | ~ |

> To add additional Energy Sources, click "Add" and a new section will appear.

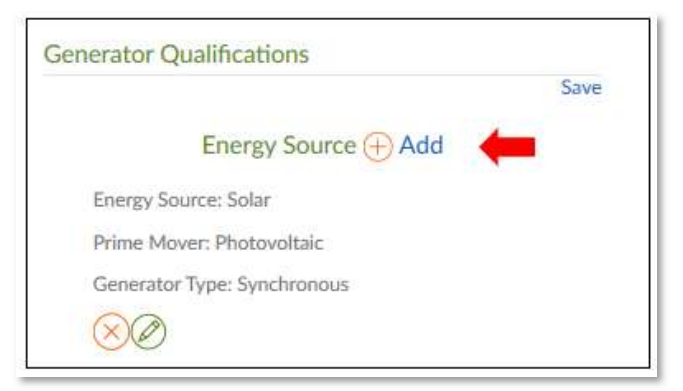

\*Note: To delete the Energy Source, press the red "X". Or to Edit the Energy Source, press the Pencil.

11. Equipment (Inverters/Panels)

#### **Inverters**

Enter the Inverter information indicating if the equipment is certified (most current version).

| m  | verter 1                                               |
|----|--------------------------------------------------------|
| Eq | uipment is certified (most current version)            |
| C  | Yes O No                                               |
| Ce | rtifying Entity*                                       |
| M  | anufacturer*                                           |
| M  | odel*                                                  |
| Q  | uantity *                                              |
|    | format like 1234567                                    |
| Ra | ting per Inverter (Watt) *                             |
|    | format like 12345.123                                  |
| Ge | merator Nameplate kVA*                                 |
|    | format like 12345.123                                  |
| C  | Additional Inverter (if inverters are not all the same |

- Manufacturer: Typing into the field will bring up a drop down of manufacturers currently in the system. Double click on the name if the manufacturer is in the system. If the manufacturer isn't in the system, it can still be added by typing the name in the field.
- Model: Clicking into the field will bring up a drop down of models currently in the system for the manufacturer. If the model isn't in the system, it can still be added by typing the name in the field.
- If there are additional inverters or if Inverters are not all the same manufacturer or size, select the checkbox above and an additional inverter section will open.

#### Panels

> Enter the Panel information indicating if the equipment is certified (most current version).

| ranel 1   |                                        |
|-----------|----------------------------------------|
| Equipme   | nt is certified (most current version) |
| O Yes     | O No                                   |
| Certifyin | g Entity*                              |
| Manufac   | turer*                                 |
| Model*    |                                        |
| Quantity  | *                                      |
| format    | like 1234567                           |
| Rating p  | er Panel (Watt) *                      |
| format    | t like 12345.123                       |

If there are additional panels or if panels are not all the same manufacturer or size, select the checkbox above and an additional inverter section will open.

#### 12. Energy Producing Information

The Energy Producing Information automatically calculates the AC Name Plate Rating of System and the DC Name Plate Rating of System based on the inverters and panels added in the equipment section.

| Energy Producing Information         | Save |
|--------------------------------------|------|
| Total AC Name Plate Rating of System |      |
| 0.000                                |      |
| Total DC Name Plate Rating of System |      |
| 0.000                                |      |

#### 13. Generator Information

If an Interconnection Customer or Customer-Site Load, this information should be filled out with as much information as possible. If none, type "0".

|                                                | Save                                                           |
|------------------------------------------------|----------------------------------------------------------------|
| Interconnection Custome<br>type 0)             | r or Customer-Site Load (kW) (if none,                         |
| format like 12345.123                          |                                                                |
| Typical Reactive Load (if l                    | (nown)                                                         |
| format like 1234.123                           |                                                                |
| Maximum Physical Expor<br>format like 1234.123 | t Capability Requested (kW)                                    |
| List components of the Si                      | mall Generating Facility Equipment<br>y certified <sup>*</sup> |
| Package that are currently                     |                                                                |
| Package that are currentle<br>Equipment Type   | Certifying Entity                                              |
| Package that are currentl<br>Equipment Type    | Certifying Entity                                              |
| Package that are currentl<br>Equipment Type    | Certifying Entity                                              |

Components of the small generating facility equipment package that are currently certified should have the equipment type and certifying entity specified.

Additional generators can be added, by checking the box at the end of the section.

#### 14. Interconnection Facilities Information

Transformer information indicated with an asterisk is required information.

| Interconnection Fac                               | ilities Information                    |
|---------------------------------------------------|----------------------------------------|
|                                                   | Save                                   |
| Will a transformer be use<br>of Common Coupling?* | d between the generator and the Point  |
| O Yes                                             | O No                                   |
| Will the transformer be p<br>Customer?*           | rovided by the Interconnection         |
| O Yes                                             | O No                                   |
| Transformer Data (If Appl<br>Owned Transformer)   | licable, for Interconnection Customer- |
| O Single Phase                                    | O Three Phase                          |

#### 15. Transformer Fuse Date

If this section is filled out, the Fuse Manufacturer's Minimum Melt and Total Clearing Time-Current Curves (Interconnection Customer-Owned Fuses) documentation must be attached, or an error will be given.

| Transformer Fuse Data (If Applicable, for Interconnection<br>Customer-Owned Fuse)                                                                                                    |   |
|----------------------------------------------------------------------------------------------------|---|
| If Applicable, you must submit an attachment for Fuse<br>manufacturer's Minimum Melt and Total Clearing Time-Curren<br>Curves (Interconnection Customer-owned Fuses Only).<br>Manufacturer | t |
| Туре                                                                                                    | - |
| Size                                                                                                    |   |
| Speed                                                                                                    | - |

#### 16. Interconnection Protective Relays

If Microprocessor-Controlled, this section must be filled out for protective equipment or software.

| Interconnection Pro                          | tective Relays (If Applic     | able)              |
|----------------------------------------------|-------------------------------|--------------------|
| If Microprocessor-C                          | ontrolled                     |                    |
| List of Functions and<br>equipment or softwa | d Adjustable Setpoints<br>are | for the protective |
| Setpoint Function                            | Minimum                       | Maximum            |
|                                              | format like 123               | format like 123    |
|                                              | format like 123               | format like 123    |
|                                              | format like 123               | format like 123    |
|                                              | format like 123               | format like 123    |
|                                              | format like 123               | format like 123    |
|                                              | format like 123               | format like 123    |

#### **17. Discrete Components**

If this section is filled out, an attachment for Copy of any Proposed Time-Overcurrent Coordination Curves for Interconnection Protective Relay Discrete Components must be provided or an error will be given.

### 18. Current Transformer Data

If this section is filled out, an attachment for Copy of Manufacturer's Excitation and Ratio Correction Curves for Current Transformer Data must be provided or an error will be given.

| Current Transformer Data (If Applicable)                                                                                                    |
|----------------------------------------------------------------------------------------------------|
| If Applicable, you must submit an attachment for Copy of<br>Manufacturer's Excitation and Ratio Correction Curves for<br>Current Transformer Data. |
| Manufacturer                                                                                                    |
| Type                                                                                                    |
| Accuracy Class                                                                                                    |
| Proposed Ratio Connection                                                                                                    |

#### 19. Potential Transformer Data

If this section is filled out, attach information within the supporting documentation section.

| Potential Transformer Data (If Applicable) |  |
|--------------------------------------------|--|
| Manufacturer                               |  |
| Туре                                       |  |
| Accuracy Class                             |  |
| Proposed Ratio Connection                  |  |
|                                            |  |

#### 20. Supporting Documentation

Each application has required documentation to submit. In addition, there is the ability to provide other documents that would be beneficial to the application.

| opious supporting bottamentation             |        |
|----------------------------------------------|--------|
| vote: File Uploads will occur on form submit |        |
| Inverter Manufacturer Spec Sheet             | ~      |
|                                              | Browse |
| Panel Manufacturer Spec Sheet                | ~      |
|                                              | Browse |

\*At minimum, the Inverter Manufacturer Spec Sheet, Panel Manufacturer Spec Sheet and Site Plan are required. Based on the level selected, additional documentation may be required.

#### 21. Comments

Enter any comments that may be beneficial to the analyst reviewing the application to be submitted.

| Comments |      |   |
|----------|------|---|
|          |      |   |
|          |      |   |
|          | <br> | 1 |

#### 22. Authorization

Prior to submitting application, the user will need to certify that the information in the application is true. Enter the name of the person who is submitting the application, title, and date of application being submitted, and press **"Submit"**.

| thorization                                                                                                    | _  |
|----------------------------------------------------------------------------------------------------|----|
| Sav                                                                                                    | /e |
| reby certify that, to the best of my knowledge, the information provided in this Application is true. I<br>e to abide by the Terms and Conditions for Level 1 interconnection for a Generating Facility No Larger<br>25 KW and return the Certificate of Completion (or other evidence of local code official approval),<br>en the Small Generating Facility has been installed. |    |
| red*                                                                                                    | 1  |
| *                                                                                                    |    |
| e                                                                                                    |    |
| 3/27/2021                                                                                                    | 1  |
| Submit                                                                                                    |    |

How to Apply Using the CMP Online Portal for Distributed Generation

#### 23. Project Intent

After pressing submit, a pop-up will appear asking if the project is: Net Energy Billing, N/A, or Other.

#### **Net Energy Billing**

| •                                      | let Energy Billing                                                                                                    |
|----------------------------------------|----------------------------------------------------------------------------------------------------|
|                                        | Note: A Net Energy Billing selection also requires the completion of<br>the Chapter 313 Application found HERE. Please email the<br>completed application to: level-2-3-cmp-interconnection-<br>department@cmpco.com. |
|                                        | Was Tariff Rate Selected?                                                                                                    |
|                                        | O Yes  O No                                                                                                    |
| 0                                      | I/A or Other                                                                                                    |
| ' Selection<br>assessmen<br>pinding an | is required. The information will be used internally as an initial<br>to help manage the various different projects. The selection is not<br>the intended project type can be modified in the future.                 |
|                                        |                                                                                                    |

If Net Energy Billing is selected, a Chapter 313 application will need to be filled out.

- To access the Chapter 313 application, click on the hyperlink "Here" and a new tab will open with an additional application to fill out.
- After the Chapter 313 application is filled out, email the completed application to: <u>level-2-</u> <u>3-cmp-interconnection-department@cmpco.com for a level 2 or level 3 application and</u> <u>CMP-Interconnection.Services@cmpco.com for a level 4 application;</u>
- Indicate if the Tariff Rate was selected by selecting the radio button "Yes" or "No".
- Press "Submit" when information has been filled out.

#### N/A or Other

If N/A or Other is selected, enter in the box: N/A or Other Information, and press "Submit".

#### 24. Payment Information

Once "Submit" is selected a pop up will appear for payment information. Please refer to **Section III** of this document for payment instructions.

## D. Pre-Application

The Pre-Application Report is used to check the availability on a circuit and substation, prior to submitting a Level 4 Application. The Pre-Application fee is: \$300.

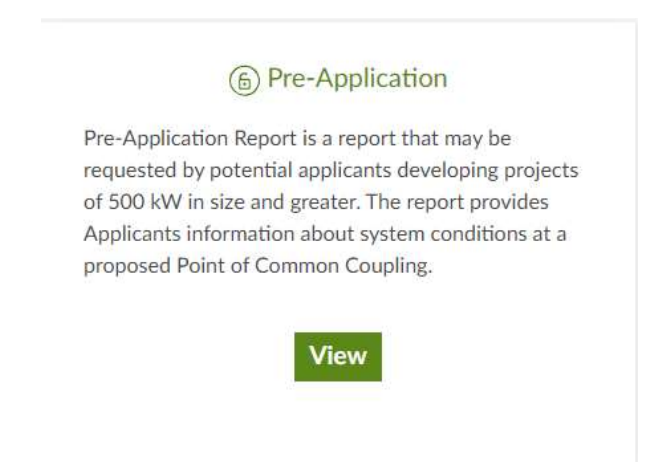

#### 1. Contact Information

This is the individual who would be contacted with any question on applications submitted. If there are multiple individuals within a company who submit applications, it is recommended individuals create separate accounts so they can be the point of contact.

Contact Information: The Contact Information will be automatically added to each application submitted; however, it can manually be changed if another individual within the company needs to be contacted.

| Contact Information       | Mailing Address               |
|---------------------------|-------------------------------|
| Save                      | House Na (if PO box put N/A)* |
| Contact Information       | #                             |
| Company Name              |                               |
| Test Company              | Street                        |
| Contact                   | Street Address                |
| Contact                   | Ste                           |
| Phone                     | City                          |
|                           | City                          |
| Fax                       | State*                        |
|                           | State                         |
| Email                     | Zīp                           |
| Contact@DeveloperName.com | Zip                           |

How to Apply Using the CMP Online Portal for Distributed Generation

#### 2. Service Location

Project Proposed Point of Common Coupling (PCC) Information.

#### 3. GPS Coordinates

Unable to take degrees or special characters.

#### 4. Generation Equipment Information. Project Proposed Generation Information. Items with asterisk are required fields.

#### 5. Supporting Documentation

Site Map and Proof of Wire Confirmation/Payment information must be provided.

#### 6. Assumptions

The existence of "Available Capacity" in no way implies that an interconnection up to this level may be completed without impacts since there are many variables studied as part of the interconnection review process.

The distribution system is dynamic and subject to change.

Data provided in the Pre-Application Report may become outdated and not useful at the time of submission of the complete Interconnection Request.

#### 7. Authorization

CMP's Customer Self-Service and customer-specific information are solely intended for use by the customer who is the account holder or the customer's authorized agent.

Any unauthorized entry or use of CMP's Customer Self-Service is prohibited. The access and use of any information provided by the customer or the customer's authorized agent shall be governed by the laws of the State of Maine.

By virtue of registering with and/or using service, by clicking "Submit" you hereby agree to accept CMP's Terms & Conditions.

#### 8. Payment Information

Once "Submit" is selected a pop up will appear for payment information. Please refer to Section III of this document for payment instructions.

# III. Payment

# A. Confirmation Page Payment

Direct Debit or check payment is now accepted for each application. After selecting "Submit" on an application, a pop up will appear for payment information.

- Select Payer Type
- > Enter TIN for Payer Type 'Company, Corp, LLC, etc.'
- > If Payer Type 'Individual' is selected, SSN is not required.
- Select 'Payment Option', if 'Direct Debit' is selected, the Bank Country, Routing Number and Bank Account number is required.

| To search for and auto populate the financially responsible party "Main Headquarters Location," Job/Tax Location" and "Invoice Remittance Location" data that are required for an application, please enter the information below and click search. $\qquad\qquad\qquad\qquad\qquad\qquad\qquad\qquad\qquad\qquad\qquad\qquad\qquad\qquad\qquad\qquad\qquad\qquad\qquad\qquad\qquad\qquad\qquad\qquad\qquad\qquad\qquad\qquad\qquad\qquad\qquad\qquad\qquad\qquad\qquad\qquad$ | . To search for and auto populate the financially responsible party "Main Headquarters Location," "Job/Tax Location" and "Invoice Remittance Location" data that are required for an application, please enter the information below and click search. $\qquad\qquad\qquad\qquad\qquad\qquad\qquad\qquad\qquad\qquad\qquad\qquad\qquad\qquad\qquad\qquad\qquad\qquad\qquad\qquad\qquad\qquad\qquad\qquad\qquad\qquad\qquad\qquad\qquad\qquad\qquad\qquad\qquad\qquad\qquad\qquad$ |
|----------------------------------------------------------------------------------------------------|----------------------------------------------------------------------------------------------------|
| Payer Type                                                                                                    |                                                                                                    |
| Company, Corp, LLC, etc     O Individual                                                                                                    | Payer Type                                                                                                    |
| TIN*                                                                                                    | O Company, Corp, LLC, etc <ul> <li>Individual</li> </ul>                                                                                                    |
| Payment Options                                                                                                    | Search for Individual/SSN not enabled. Please select Cancel and enter your<br>details in the Financially Responsible input fields.                                                                                                    |
| O Direct Debit O Check                                                                                                    |                                                                                                    |
| Bank Country*                                                                                                    |                                                                                                    |
| US 🗸                                                                                                    |                                                                                                    |
| Routing Number*                                                                                                    |                                                                                                    |
| Account Number*                                                                                                    |                                                                                                    |
| I'm not a robot                                                                                                    |                                                                                                    |
| Search Cancel                                                                                                    | Search Cancel                                                                                                    |

If the TIN / SSN matches an account within the system, you will receive a pop-up listing accounts related to the information provided. (Information provided in screen shot are for example only)

| Customer Search Instructions: One of each of the three below categories' must be chosen (three separate selections) in order for the search results to auto populate in the application. When the appropriate three selections have been made, click Dome. If any of the three required categories does not display the appropriate information, select Concell and you will be able to populate the data manually. |                        |                   |               |       |            |         |            |                   |
|----------------------------------------------------------------------------------------------------|------------------------|-------------------|---------------|-------|------------|---------|------------|-------------------|
| Partner Code                                                                                                    | Name                   | Address           | City          | State | ZipCode    | Country | Phone      | Email             |
| Main Headquarters Locatio                                                                                                    | n Account *            |                   |               |       |            |         |            |                   |
| O 908288                                                                                                    | ABF FREIGHT SYSTEM INC | 1117 E GRAND BLVD | OKLAHOMA CITY | ОК    | 73129-8406 | US      | 9999999991 | TESTGLOB@TEST.COM |
| Job/Tax Location Account '                                                                                                    |                        |                   |               |       |            |         |            |                   |
| O 908288                                                                                                    | ABF FREIGHT SYSTEM INC | 1117 E GRAND BLVD | OKLAHOMA CITY | OK    | 73129-8406 | US      | 9999999991 | TESTGLOB@TEST.COM |
| O 900410                                                                                                    | HESS CORPORATION       | 1 HESS PLZ        | WOODBRIDGE    | NJ    | 07095-1229 | US      |            |                   |
| Invoice Remittance Locatio                                                                                                    | n Account *            |                   |               |       |            |         |            |                   |
| O 908288                                                                                                    | ABF FREIGHT SYSTEM INC | 1117 E GRAND BLVD | OKLAHOMA CITY | OK    | 73129-8406 | US      | 9999999991 | TESTGLOB@TEST.COM |
| O 900410                                                                                                    | HESS CORPORATION       | 1 HESS PLZ        | WOODBRIDGE    | NJ    | 07095-1229 | US      |            |                   |
| * Selection is required.                                                                                                    |                        |                   |               |       |            |         |            |                   |
|                                                                                                    |                        |                   |               |       |            |         |            |                   |
|                                                                                                    |                        |                   | Done Cance    | 4     |            |         |            |                   |

- "Main Headquarters Location Account "- This should reflect the primary business
- "Job / Task Location Account" Location of project
- "Invoice Remittance Location Account" Company receiving invoices
- > Select the appropriate option from each payer code (three selections)
- > Once these are selected, select "Done "and you will be brought to the "Payment Tab"

| Make                                                                                                    | e A Payment                                                                                                    |     |
|----------------------------------------------------------------------------------------------------|----------------------------------------------------------------------------------------------------|-----|
| Financially Responsible Party Information                                                                                                    | Project Name/Description Information                                                                                                    |     |
| Man Headbaurbert Jacobon Account                                                                                                    | Project Number                                                                                                    |     |
| 100388                                                                                                    | 881,22                                                                                                    |     |
| internation Secondary Secondary                                                                                                    | Project Turne"                                                                                                    |     |
| 100.200                                                                                                    | SARAH CONTACT                                                                                                    |     |
| Inscise Retificance Landido Aurgant                                                                                                    | Project Address"                                                                                                    |     |
| - 100 COL                                                                                                    | 113 CONTRETISTRAT                                                                                                    |     |
|                                                                                                    | Remerilitat                                                                                                    |     |
| Respec Customer Search                                                                                                    | AUGUETA.                                                                                                    |     |
| Pager Toper                                                                                                    | Emineri Ginta                                                                                                    |     |
| (2) Campany, Calp. LLC. etc.                                                                                                    | 214                                                                                                    |     |
| O infilms                                                                                                    | Restant The Contail                                                                                                    |     |
|                                                                                                    | 04330                                                                                                    |     |
| Nama"                                                                                                    | Builder Dausserier                                                                                                    |     |
| ABS FRENCHT WOLLSW DVL                                                                                                    | 113 CONTACTSTREET AUGUSTAINE 04 DB                                                                                                    |     |
| Tareet Address?                                                                                                    | Provide the second second second second second second second second second second second second second second s                                                                                                    |     |
| TILLY & DEPART AND                                                                                                    | Developer                                                                                                    |     |
| D41                                                                                                    |                                                                                                    |     |
| OKLAHOMA CITY                                                                                                    | Name"                                                                                                    |     |
| State of Processor                                                                                                    | and an in second second s |     |
| 06                                                                                                    | Company"                                                                                                    |     |
| To Lote                                                                                                    | Caracter actions a finance                                                                                                    |     |
| 72127-9-05                                                                                                    | Dinie Agencie<br>1935 General Datas                                                                                                    |     |
| Causary                                                                                                    | AL LOUIS LITIY                                                                                                    |     |
| 143<br>                                                                                                    | CAY'                                                                                                    |     |
| Philar                                                                                                    | Augustu                                                                                                    |     |
| 0000000001                                                                                                    | liane at President'                                                                                                    |     |
| Hamle Proce                                                                                                    | 210                                                                                                    |     |
|                                                                                                    | Zig Code'                                                                                                    |     |
| bash"                                                                                                    | 04388                                                                                                    |     |
| TECTOLIDATEST COM                                                                                                    | Frand                                                                                                    |     |
| This 21% assumated with parameters?                                                                                                    | (207)#17 #294                                                                                                    |     |
| 71 0248444                                                                                                    |                                                                                                    |     |
| W <sup>2</sup> Faint<br><u>Channel Min</u> Nic He channe<br>Was provinced y spitialized a WP in (BU's) OUTS 13027 Pos.<br>Was do not remain in automat it signs.<br>Rack Information                                             |                                                                                                    |     |
| base internation                                                                                                    |                                                                                                    |     |
| Payneers, Amount Type"                                                                                                    |                                                                                                    |     |
| C ment a vitamente a tracció                                                                                                    |                                                                                                    |     |
| Authorited Engrand Annuals'                                                                                                    |                                                                                                    |     |
| 100.00                                                                                                    |                                                                                                    |     |
| Rement Option"                                                                                                    |                                                                                                    |     |
| O Chart Set                                                                                                    | G Eners                                                                                                    |     |
| Dest Thomas Montalian ?                                                                                                    |                                                                                                    |     |
|                                                                                                    |                                                                                                    | - 1 |
|                                                                                                    |                                                                                                    | -   |
| Perpendition by Chells requires Creck number potential the hald above Person<br>of the Installer will be mailed to the Developer for this application.<br>For proper application of your payment, greater will be check with ex- | nne de laborio, starrentes<br>n'évois narte de évôlance albées                                                                                                    |     |
| The                                                                                                    |                                                                                                    | 24  |
| 100.                                                                                                    |                                                                                                    | v   |
| Tass Accurs that where                                                                                                    |                                                                                                    |     |
|                                                                                                    |                                                                                                    |     |
| Reading frontian                                                                                                    |                                                                                                    |     |
| Negative Statistics                                                                                                    |                                                                                                    |     |
| terror and the second                                                                                                    |                                                                                                    | -   |
| and waiting or showing .                                                                                                    |                                                                                                    |     |
| by ordering the Pap parton, I have by partners<br>seminary bland minime condervation of the in-<br>wealth to make a papersent.                                                                                                   | <ul> <li>CMF to mining an exception destrict a type park assumed to par-<br/>a size first autoministic and most is completed each line)</li> <li>"Remained</li> </ul>                                                                                                    |     |
|                                                                                                    | Pag                                                                                                    |     |

- Most of the fields will auto populate
- > Please ensure the correct project number is displayed in the "Project Number" drop down.

| Project | Name/    | Description | Information |
|---------|----------|-------------|-------------|
| inoject | r turne, | Description | mormation   |

Project Number C100290

How to Apply Using the CMP Online Portal for Distributed Generation

Please ensure to complete all other required fields noted by a red asterisk, including uploading of a current W9 this is required before submitting payment information

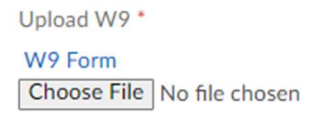

If information in the fields above is not accurate to the project, selecting cancel will open a manual form.

| Financially Responsible Party Information                                                                                                    | Project Name/Description Information                                                                           |
|----------------------------------------------------------------------------------------------------|----------------------------------------------------------------------------------------------------|
| Main Headquarters Location Account                                                                                                    | Project Number                                                                                                 |
|                                                                                                    | Select an entry to auto fill most fields                                                                       |
| ob/Tax Location Account                                                                                                    | Project Name*                                                                                                  |
|                                                                                                    |                                                                                                    |
| nvoice Remittance Location Account                                                                                                    | Project Address*                                                                                               |
|                                                                                                    |                                                                                                    |
| Reopen Customer Search                                                                                                    | Project City*                                                                                                  |
| Payer Type"                                                                                                    |                                                                                                    |
| Company Corp. LLC. etc.                                                                                                    | Project State                                                                                                  |
| 0                                                                                                    | ME                                                                                                    |
| O Individual                                                                                                    | Project Zip Code"                                                                                              |
| Name*                                                                                                    | format like 12345-6789                                                                                         |
|                                                                                                    | Project Description*                                                                                           |
| itreet Address"                                                                                                    |                                                                                                    |
|                                                                                                    |                                                                                                    |
|                                                                                                    | Developer                                                                                                    |
|                                                                                                    | Name*                                                                                                    |
| itate or Province"                                                                                                    |                                                                                                    |
|                                                                                                    | Company*                                                                                                    |
| Tip Carle*                                                                                                    | a an and a second second second second second second second second second second second second second second s |
| format like 12345-6789                                                                                                    | Street Address"                                                                                                |
| austo.*                                                                                                    |                                                                                                    |
|                                                                                                    |                                                                                                    |
| 7h*                                                                                                    | wity.                                                                                                    |
| none                                                                                                    | State or Devine*                                                                                               |
| A-Lile Disease                                                                                                    |                                                                                                    |
| NAME CINAR                                                                                                    | Zin Code*                                                                                                    |
|                                                                                                    | format like 12345-6789                                                                                         |
|                                                                                                    | l.<br>Dhana*                                                                                                   |
| The APPA is a second second seco | Priorie                                                                                                    |
| IN/SSN associated with payment"<br>20-2507302                                                                                                    |                                                                                                    |
|                                                                                                    | Customer Type*                                                                                                 |
|                                                                                                    | O Residential                                                                                                  |
| * eW benjac                                                                                                    | 0                                                                                                    |
| W9 Form                                                                                                    | O Non-Residential                                                                                              |
| Choose File No file chosen                                                                                                    |                                                                                                    |
|                                                                                                    |                                                                                                    |
| Bank Information                                                                                                    |                                                                                                    |

Fill out the above form with all required information, Once completed a W9 will need to be attached that reflects the information you provided. If direct debit was chosen on the previous screen, you will then be asked to input banking information. The payment can still be changed to the check option if needed at this time.

| Upload W9 *                                                     | O Non-Residential                                                                                                    |
|-----------------------------------------------------------------|----------------------------------------------------------------------------------------------------|
| Choose File No file chosen                                      |                                                                                                    |
| Bank Information                                                |                                                                                                    |
| Payment Amount Type*                                            |                                                                                                    |
| Authorized Payment Amount*                                      |                                                                                                    |
| Payment Options*                                                |                                                                                                    |
| <ul> <li>Direct Debit</li> </ul>                                | O Check                                                                                                    |
| Bank Country*                                                   |                                                                                                    |
| US                                                              |                                                                                                    |
| Routing Number*<br>021000021                                    |                                                                                                    |
| s Orgh Reating Account<br>Number<br>Bank Account Number*        |                                                                                                    |
| 878362248                                                       |                                                                                                    |
| No dashes or spaces.                                            |                                                                                                    |
| By clicking the Pay<br>amount listed abov<br>wish to make a pay | button, I hereby authorize CMP to initiate an electronic debit to my bank account in the<br>e. I understand that this is a one-time authoritation and must be completed each time I<br>ment. |
|                                                                 |                                                                                                    |
|                                                                 | Pay                                                                                                    |

If the check option was chosen, you will be asked to enter a check number and given instructions for remittance of the check payment.

| ck/Payment Information: *                                                                                       |  |
|----------------------------------------------------------------------------------------------------|--|
|                                                                                                    |  |
| nent by check requires Check number placed in the field above. Please note the following information:           |  |
| An invoice will be mailed to the Developer for this application.                                                |  |
| For proper application of your payment, please mail the check with each invoice stub to the remittance address. |  |

Upon successful submittal of a payment through Payment tab, a payment confirmation will be given.

#### Direct Debit Confirmation

| My Projects                                                                                                    | 🔢 Payment                                                                                   | (ဂုိ) Profile                                                                                                    | E Forms                                     |                             |
|----------------------------------------------------------------------------------------------------|---------------------------------------------------------------------------------------------|----------------------------------------------------------------------------------------------------|---------------------------------------------|-----------------------------|
| Confirmation                                                                                                    |                                                                                             | Note                                                                                                    |                                             |                             |
| Thank you for submitting your application.                                                                                         |                                                                                             | Be sure to include you                                                                                                    | r Application # and Confirmation            | ID with any                 |
| To review the status of submitted applications view "My Projecto view"                                                             | ts" section. "New projects may take up to 5                                                 | business days                                                                                                    | ster processing and online access.          |                             |
| Thank you for paying your interconnection project online. Payr<br>You will receive a copy of your paid invoice soon. There is no a | nent will be collected from your bank accou<br>dditional payment required for this invoice. | nt in 1-2 days.                                                                                                    |                                             |                             |
| Have another interconnection project with CMP you would like                                                                       | e to make a payment for? Click here.                                                        |                                                                                                    |                                             |                             |
| heck confirmation                                                                                                    |                                                                                             |                                                                                                    |                                             |                             |
| heck confirmation                                                                                                    | 🛐 Payment                                                                                   | کی Profile Note                                                                                                    |                                             | Forms                       |
| heck confirmation                                                                                                    | 3 Payment                                                                                   | کې Profile<br>Note<br>Be sure to include your App                                                                                                    | plication # and Confirmation I              | Forms                       |
| heck confirmation                                                                                                    | Payment Payment                                                                             | Note<br>Be sure to include your App<br>faster processing and onlin<br>ake                                                                                                    | plication # and Confirmation I<br>e access. | Forms                       |
| heck confirmation                                                                                                    | Payment Projects "section. "New projects may t fine. You will receive your invoice, Ind     | Rest         Profile           Note         Be sure to include your App faster processing and online           faster processing and online         Be sure to include your App faster processing and online | plication # and Confirmation I<br>e access. | D with any correspondence I |

How to Apply Using the CMP Online Portal for Distributed Generation

If another payment needs to be made, it can be done through the link "Click here".

## B. Payment tab

Level 4 Modification Fees and Study Deposits along with Level 2 Additional Reviews should be paid for in the Portal.

**\*Note:** If the Level 4 Application was submitted (by paper document) before the Portal, the payment will still need to be done by ACH/wire payment.

1. Level 4 Modification fees, Level 4 Study Deposits and Level 2 Additional Review deposits can be made by navigating to the "Payment Tab"

| $\frac{-\infty}{\sqrt{2}}$ My Projects                 | <b>5</b> Payment                           | र्िटे Profile                                | Forms                               |
|--------------------------------------------------------|--------------------------------------------|----------------------------------------------|-------------------------------------|
| Distributed Generation Pay                             | rment                                      |                                              |                                     |
| Online payment is the easiest way to pay for your inte | connection project. Your payment will be a | utomatically deducted from your bank account | . It's safe, secure and convenient! |
| Questions 👔                                            |                                            |                                              |                                     |

2. The payment pop up will appear.

Please enter requested information and select "Search"

| click search.                               | n prease enter the mitrimation below an |
|---------------------------------------------|-----------------------------------------|
| Payer Type                                  |                                         |
| <ul> <li>Company, Corp. LLC. etc</li> </ul> | O Individual                            |
| TIN*                                        |                                         |
| Payment Options                             |                                         |
| O Direct Debit                              | O Check                                 |
| Bank Country*                               |                                         |
| US                                          |                                         |
| Routing Number*                             |                                         |
| Page Range Account Number*                  |                                         |
| No dashes or spaces.                        |                                         |

4. After "Search" is selected, If the TIN / SSN matches an account within the system, you will receive a pop-up listing accounts related to the information provided. (Information provided in screen shot are for example only)

- "Main Headquarters Location Account "- This should reflect the primary business
- "Job / Task Location Account" Location of project
- "Invoice Remittance Location Account" Company receiving invoices
- > Select the appropriate option from each payer code (three selections)
- > Once these are selected, select "Done "you will then be brought to the "Payment Tab"

| Customer Search Instr<br>required categories does no | actions: One of each of the three below categor<br>a display the appropriate information, select | ies" must be chosen (three separate selected and you will be able to populate the data | tions) in order for the search resul<br>ata manually. | ts to auto popul | late in the application, Wh | en the appropriate t | hree selections have been | made, click Done If any of the three |
|------------------------------------------------------|--------------------------------------------------------------------------------------------------|----------------------------------------------------------------------------------------|-------------------------------------------------------|------------------|-----------------------------|----------------------|---------------------------|--------------------------------------|
| Partner Code                                         | Name                                                                                             | Address                                                                                | City                                                  | State            | ZipCode                     | Country              | Phone                     | Email                                |
| Main Headquarters Location                           | n Account *                                                                                      |                                                                                        |                                                       |                  |                             |                      |                           |                                      |
| O 908288                                             | ABF FREIGHT SYSTEM INC                                                                           | 1117 E GRAND BLVD                                                                      | OKLAHOMA CITY                                         | ОК               | 73129-8406                  | US                   | 9999999991                | TESTGLOB@TEST.COM                    |
| Job/Tax Location Account                             |                                                                                                  |                                                                                        |                                                       |                  |                             |                      |                           |                                      |
| 908288                                               | ABF FREIGHT SYSTEM INC                                                                           | 1117 E GRAND BLVD                                                                      | OKLAHOMA CITY                                         | OK               | 73129-8406                  | US                   | 9999999991                | TESTGLOB@TEST.COM                    |
| O 900410                                             | HESS CORPORATION                                                                                 | 1 HESS PLZ                                                                             | WOODBRIDGE                                            | NJ               | 07095-1229                  | US                   |                           |                                      |
| Invoice Remittance Locatio                           | n Account *                                                                                      |                                                                                        |                                                       |                  |                             |                      |                           |                                      |
| O 908288                                             | ABF FREIGHT SYSTEM INC                                                                           | 1117 E GRAND BLVD                                                                      | OKLAHOMA CITY                                         | OK               | 73129-8406                  | US                   | 9999999991                | TESTGLOB@TEST.COM                    |
| O 900410                                             | HESS CORPORATION                                                                                 | 1 HESS PLZ                                                                             | WOODBRIDGE                                            | NJ               | 07095-1229                  | US                   |                           |                                      |
| * Selection is required.                             |                                                                                                  |                                                                                        |                                                       |                  |                             |                      |                           |                                      |
|                                                      |                                                                                                  |                                                                                        |                                                       |                  |                             |                      |                           |                                      |
|                                                      |                                                                                                  |                                                                                        | Done Cance                                            | H                |                             |                      |                           |                                      |

| <u>⇔o</u> My Projects                                                        | Payment                            | ႏြို့ Profile                                          | Forms                        |
|------------------------------------------------------------------------------|------------------------------------|--------------------------------------------------------|------------------------------|
| Distributed Generation Payme                                                 | ent                                |                                                        |                              |
| Online payment is the easiest way to pay for your interconner<br>Questions 🕐 | ction project. Your payment will b | e automatically deducted from your bank account. It's  | safe, secure and convenient! |
|                                                                              |                                    |                                                        |                              |
|                                                                              | Make A                             | Payment                                                |                              |
| Financially Responsible Party Informat                                       | Make A                             | Payment<br>Project Name/Description Information        |                              |
| Financially Responsible Party Informat                                       | Make A                             | Project Name/Description Information<br>Project Number |                              |

### 3. Select the Application ID from the drop down.

|                                           | Make A Pa | C8015, Project ID: C100257, Customer: CN BROWN WAY NORTH PAI<br>C8016, Project ID: C100261, Customer: JORDAN AVE BRUNSWICK<br>C8017, Customer: PO BOX 241 VERV VERV LONG MILFORD<br>C8018, Customer: INDUSTRIAL ZONE PARK ROAD RUMFORD | KI S  |
|-------------------------------------------|-----------|----------------------------------------------------------------------------------------------------|-------|
| Financially Responsible Party Information |           | C8019, Project ID: C100267, Customer: E GRAND BLVD OKLAHOMA<br>C8020, Customer: TEST STREET ROCKLAND                                                                                                    |       |
| Main Headquarters Location Account        |           | C8021, Project ID: C100269, Customer: SOUTHGATE ROAD SCARBO<br>C8022, Project ID: C100270, Customer: TEST STREET ROCKLAND<br>C8023, Customer: E GRAND BLVD OKLAHOMA                                                                    | ROUGH |
| 908288                                    |           | Select an entry to auto fill most fields                                                                                                    |       |

4. Once the application has been selected, the application information will auto populate. Please be sure to complete any addition required fields.

- 5. Select the type of fee you are submitting payment for.
  - > Below are payment amount types for level 4 applications.

Bank Information

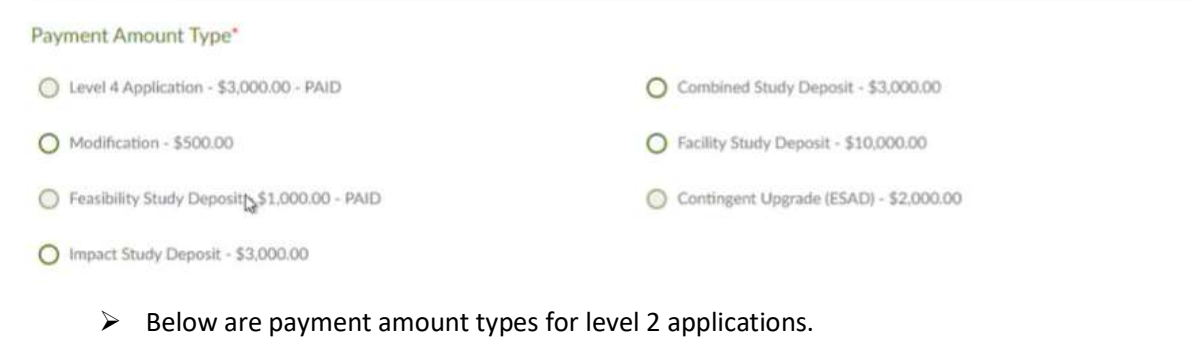

| Bank Information                                           |                                                                 |
|------------------------------------------------------------|-----------------------------------------------------------------|
| Payment Amount Type*                                       |                                                                 |
| C Level 2 Application - \$1,500.00 - PAID                  | O Level 2 Additional Review Deposit No Model Built - \$2,500.00 |
| Level 2 Additional Review Deposit Model Built - \$1,500.00 |                                                                 |
| Authorized Payment Amount*                                 |                                                                 |
| 1500.00                                                    |                                                                 |

6. Payment option will be selected from previous payment option that was chosen. An adjustment can still be made from Direct Debit to Check payment at this time. You will need to enter "Bank Account Holder Name", then check the authorization and select "Pay".

| Payment Options*                         |                                                                                                    |
|------------------------------------------|----------------------------------------------------------------------------------------------------|
| <ul> <li>Direct Debit</li> </ul>         | O Check                                                                                                    |
| Bank Country*                            |                                                                                                    |
| US                                       | v                                                                                                    |
| Bank Account Holder Nam                  | *                                                                                                    |
| IBON HOLDER                              |                                                                                                    |
| Routing Number*                          |                                                                                                    |
| 021000021                                |                                                                                                    |
| -026007948- 0123 456 76                  | Ā                                                                                                    |
| 9-Digit Routing Account<br>Number Number |                                                                                                    |
| Bank Account Number*                     |                                                                                                    |
| 878370035                                |                                                                                                    |
| No dashes or spaces.                     |                                                                                                    |
|                                          | By clicking the Pay button, I hereby authorize CMP to initiate an electronic debit to my bank account in the amount listed above. I understand that this is a one-time authorization and must be completed each time I wish to make a payment. |
|                                          | *Required                                                                                                    |
|                                          | Pay                                                                                                    |

7. A confirmation of payment will be displayed. The following confirmation is an example of confirmation for Direct Debit payment.

| -O- My Projects                                                                                                    | Payment                                                                     | ණ                | Profile                                            | Forms                                                                        |
|----------------------------------------------------------------------------------------------------|-----------------------------------------------------------------------------|------------------|----------------------------------------------------|------------------------------------------------------------------------------|
| onfirmation                                                                                                    |                                                                             |                  | Note                                               |                                                                              |
| ank you for submitting your application.                                                                            |                                                                             |                  | Be sure to include your A correspondence for faste | pplication # and Confirmation ID with any<br>r processing and online access. |
| review the status of submitted applications view "My<br>ys to view"                                                 | Projects" section. "New projects may take                                   | up to 5 business |                                                    |                                                                              |
| ank you for paying your interconnection project online<br>ys. You'll be receiving the invoice soon. Please note thi | . Money will be collected from your bank<br>s invoice will be already paid. | account in 1-2   |                                                    |                                                                              |
| ave another interconnection project with CMP you wou                                                                | Id like to make a payment for? Click here.                                  |                  |                                                    |                                                                              |

# IV. Errors

Applications missing information will provide red errors at the top of the page, along with a red box around the error.

Transformer Impedance Percent kVA must be specified and cannot be more than 50 characters. The Trans Primary radio button must be selected. The Trans Secondary radio button must be selected. The Trans Tertiary radio button must be selected.

- Applications are unable to be submitted accurately until all the errors on the page have been fixed.
- > Once errors have been corrected, the application will be able to submit.

# V. Confirmation Page

Each application level will provide a confirmation page indicating when an application has been submitted. Included in the Confirmation page will be:

- Confirmation Number
- App ID
- Customer Name
- Attachments Saved

| Confirmation                                                   |                                       |                                   | Note                                                                                                    |
|----------------------------------------------------------------|---------------------------------------|-----------------------------------|----------------------------------------------------------------------------------------------------|
| Thank you for submitting your                                  | application.                          |                                   | Be sure to include your Application # and Confirmation ID with any correspondence for<br>faster processing and online access. |
| To review the status of submitt<br>to 5 business days to view* | ted applications view "My Projects" s | ection. *New projects may take up |                                                                                                    |
| Pre-Application Confirmation                                   | Number: 03F1D6DC-D2E4-44E3-8E         | 8F8-5E3F112A1F08                  |                                                                                                    |
| App ID: 1755                                                   |                                       |                                   |                                                                                                    |
| Location:                                                      |                                       |                                   |                                                                                                    |
| Topsham, ME 04220                                              |                                       |                                   |                                                                                                    |
| Attachments Saved:                                             |                                       |                                   |                                                                                                    |
| Site Map.jpg                                                   | 1360885 bytes                         | SiteMap                           |                                                                                                    |
| Wire Payment.jpg                                               | 1657739 bytes                         | PaymentInf                        |                                                                                                    |
|                                                                |                                       |                                   |                                                                                                    |

# VI. My Projects

| CENTRAL MAINE<br>POWER<br>ANNAVERO Company | Distributed Generation Projects                                                                                                    | Log Out 🕞 |
|--------------------------------------------|----------------------------------------------------------------------------------------------------|-----------|
|                                            | Image: Profile       Forms         Distributed Generation Projects       .         • View project application summary information by clicking Project Number.       .         • View project application details, timelines and next steps by clicking Status.       Questions • |           |

Applications have a key identifier which associates what type of application is in the Application section.

#### **Application Identifier**

- B = Level 1
- C = Level 2,3,4
- D = Pre-Application

## A. Applications

The Pending Application section stores applications that haven't been submitted in the system or applications that are waiting to be accepted by CMP Interconnection Department.

#### Pending Application

A pending application will not show a Confirmation ID. This application can still be modified and have documents attached.

| Applications   |                 |                    |
|----------------|-----------------|--------------------|
| Application ID | Confirmation ID | Last Modified Date |
| D741           |                 | 09/03/2020         |

To modify the application, click the Application ID (blue hyperlink). The application will open in the Forms section to enable the user to continue with the application.

### **Submitted Application**

To determine if an application has been successfully submitted, look for a Confirmation ID. If a Confirmation ID has been received it will show in the Confirmation ID section.

| Applications   |                                      |                    |
|----------------|--------------------------------------|--------------------|
| Application ID | Confirmation ID                      | Last Modified Date |
| C713           | 2ff75507-9592-45a7-9c8f-43058914880e | 09/10/2020         |

Submitted applications cannot be modified. They are in a view only mode. To view the application submitted, click the Application ID (blue hyperlink) and the application will open in the Forms section.

## B. Projects

The Projects section stores applications that have been imported into the CMP Interconnection Department and are currently in process.

| Projects       |                        | Þ                           |              |                     |        |            | New Project           |
|----------------|------------------------|-----------------------------|--------------|---------------------|--------|------------|-----------------------|
| Project Number | Name                   | Project Address             | Project Size | Project Description | Status | Money Owed | Billing Documentation |
| C100116 🖂      | IBON CUST              | 1 CUST STREET, PORTLAND     |              |                     | Open   |            | Invoices              |
| C100186 🖂      | IBON END CUST          | 1 END CUST STREET, WOOLWICH |              |                     | Open   |            | Invoices              |
| C100228 🖂      | NETCO, INC             | 1093 RIDGE ROAD, WINDSOR    |              |                     | Open   |            | Invoices              |
| C100245 🖂      | BRYCE ROYAL            | 9 BAYVIEW TERR, PORTLAND    |              |                     | Open   |            | Invoices              |
| C100256 🖂      | SHAWN ANDREWS          | 1001 TEST STREET, ROCKLAND  |              |                     | Open   |            | Invoices              |
| C100267 🖂      | ABF FREIGHT SYSTEM INC | 1117 E GRAND BLVD, OKLAHOMA |              |                     | Open   |            | Invoices              |

#### Project Number

Selecting the Project Number in the 'Projects' section will provide a brief overview of the application submitted with the ability to select the "Application Link" to preview the originally submitted application.

| Number             | C79460                                     | Applicant Name | George Lucas | Address                                          |
|--------------------|--------------------------------------------|----------------|--------------|--------------------------------------------------|
| Name<br>Plate      | 25.000                                     | Status         | Open         | 9521 Dragonfly Court Unit B<br>Topshum, ME 04002 |
| Rating             |                                            | Туре           | New Project  |                                                  |
| Skre               | Level 4 App                                | Number         |              | Project Desc                                     |
| Contact            | CMP-<br>Interconnection.Services@cmpco.com | As of Date     |              | Application Link                                 |
| Money<br>Collected | 0.00                                       | As of Date     |              | 1744                                             |
| Money<br>Spent     | 0.00                                       |                |              |                                                  |

### Email

Selecting the e-mail icon will email the Department working on the application.

| 79460 |  | George Lucas | 9521 Dragonfly Court Unit B. Topsham | Level 4 App | New Project | Open |
|-------|--|--------------|--------------------------------------|-------------|-------------|------|
|-------|--|--------------|--------------------------------------|-------------|-------------|------|

# <u>Status</u>

Selecting the "Status" hyperlink will provide details, timelines, and next steps.

| roject Number | Applicant Name                                                                                            | Project Location                                 |                        |   | Project Sta |
|---------------|----------------------------------------------------------------------------------------------------|--------------------------------------------------|------------------------|---|-------------|
| 79460         | George Lucas                                                                                              | 9521 Dragonfly Court Unit E                      | , Topsham              |   | Open        |
|               |                                                                                                    | Expand All                                       |                        |   |             |
|               | 7 Analisation Descined                                                                                    | Expand All                                       |                        |   |             |
|               | 7. Application Received<br>Status: Completed                                                              | - Completed<br>Last Update: 03/19/2021           |                        | 9 | ~           |
|               | 7. Application Received<br>Status: Completed<br>Deliverables:                                             | Expand All - Completed Last Update: 03/19/2021 R | cvd Date:              | 1 | <u>^</u>    |
|               | 7. Application Received<br>Status: Completed<br>Deliverables:<br>Application Received                     | Expand All Completed Last Update: 03/19/2021 R   | cvd Date:<br>3/19/2021 |   | <u>^</u>    |
|               | 7. Application Received<br>Status: Completed<br>Deliverables:<br>Application Received<br>Additional Info: | Expand All Completed Last Update: 03/19/2021 R 0 | cvd Date:<br>3/19/2021 |   | <b>^</b>    |
|               | 7. Application Received Status: Completed Deliverables: Application Received Additional Info:             | Expand All Completed Last Update: 03/19/2021 R 0 | cvd Date:<br>3/19/2021 |   | ~           |

#### Invoices

Invoices can be viewed/printed by selected "Invoices" for the project you would like to view. All payments made through the portal for the selected project will be visible to download.

| Billing Doc Type        | Billing Doc Desc       | Billing Doc<br>Status | Payment<br>Method | Invoice No | Amended<br>Invoice No | Contract<br>No | Invoice Payment Ref<br>No | Invoice<br>Amount | Paid<br>Amount | Outstanding<br>Amount | Currency | Invoice<br>PDF |
|-------------------------|------------------------|-----------------------|-------------------|------------|-----------------------|----------------|---------------------------|-------------------|----------------|-----------------------|----------|----------------|
| AVGR Debit<br>Memo      | 1117 E GRAND<br>BLVD O | Invoiced              | Check             | 920084469  | N/A                   | N/A            | 0190931023000170          | 3000.00           | 0.00           | 3000.00               | USD      | Download       |
| AVGR Debit<br>Memo      | 1117 E GRAND<br>BLVD O | Invoiced              | Direct Pebit      | 920084473  | N/A                   | N/A            | 0190931023000174          | 500.00            | 0.00           | 500.00                | USD      | Download       |
| AVGR Pmnt in<br>advance | 1117 E GRAND<br>BLVD O | Invoiced              | Direct Debit      | 920084480  | N/A                   | 120002111      | 0490931023000017          | 1000.00           | 0.00           | 1000.00               | USD      | Download       |
| AVGR Pmnt in<br>advance | 1117 E GRAND<br>BLVD O | Invoiced              | Direct Debit      | 920084526  | N/A                   | 120002129      | 0490931023000035          | 3000.00           | 0.00           | 3000.00               | USD      | No File        |
| AVGR Pmnt in<br>idvance | 1117 E GRAND<br>BLVD O | Invoiced              | Direct Debit      | 920084529  | N/A                   | 120002132      | 0490931023000038          | 10000.00          | 0.00           | 10000.00              | USD      | No File        |
| AVGR Pmnt in<br>idvance | 1117 E GRAND<br>BLVD O | Invoiced              | Direct Debit      | 920084532  | N/A                   | 120002135      | 0490931023000041          | 3001.00           | 0.00           | 3001.00               | USD      | No File        |

# VII. FAQ

Q: Are developers able to submit payments through the online portal?

- A: Yes, direct debit is now available for both individuals and Developers for all Levels. However, we are still allowing check payments for Level 1-3 Applications.
- Q: Am I able to submit payments for multiple projects at the same time?
  - A: Currently the Portal only allows for one project to be paid at a time.

Q: My project does not have Inverters or Panels. How do I submit the application?

| Inverter 1                                    | Panel 1                                       |
|-----------------------------------------------|-----------------------------------------------|
| Equipment is certified (most current version) | Equipment is certified (most current version) |
| Yes O No                                      | Ves O No                                      |
| Certifying Entity                             |                                               |
| NA                                            | Certifying Entity                             |
| Manufacturer                                  | NA                                            |
| Not Applicable-Hydro                          | Manufacturer                                  |
| Model*                                        | Not Applicable-Hydro                          |
| Not Applicable                                | Model*                                        |
| Quantity *                                    | Not Applicable                                |
| 1                                             | Ounstitu *                                    |
| Rating per Inverter (Watt) *                  | 1                                             |
| 1                                             |                                               |
| Generator Nameplate kVA                       | Rating per Panel (Watt) *                     |
| 1                                             | 1                                             |

A: In the Inverter and Panel section, enter the below.

Additionally, attach documentation that include information about your project. Type in the comment box information about the type of project being submitted.

| This is a Hydro project. No<br>However, I have provided<br>and all specs needed. | inverter or panel information.<br>documentation to explain my project |
|----------------------------------------------------------------------------------|-----------------------------------------------------------------------|

Q: Once the application is submitted, how will the user know the project status?

A: The project will move from the "Applications" section to the "Projects" sections. Once the project is in the "Projects" section, clicking the "Status" will reveal the Milestones, where the status of the Project can be checked.

Q: Does the developer need to submit a completed PDF application, or just the signature page?

A: Neither. The Portal application replaces the PDF application. All required documentation should be provided at submittal of application.

Q: Does the developer need to start a new application for changes in AC System size?

A. Any changes to AC system size will require a new application submission. For small edits or if you are unsure, please email the contact related to your application.